SG Digita மைக்ரோசாஃப்ட் டீம்ஸ் பயன்பாட்டு வழிமுறைகள்

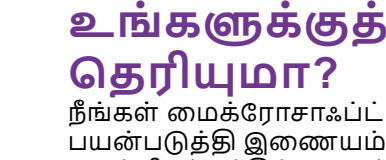

நீங்கள் மைக்ரோசாஃப்ட் டீம்ஸ் பயன்படுத்தி இணையம்வழி மெய்நிகர் சந்திப்புகளுக்கு ஏற்பாடு செய்யலாம். அதோடு, உங்கள் வீட்டில் இருந்தபடியே மெய்நிகர் மின்னிலக்கப் பயிற்சி அங்கங்களிலும் கலந்து கொள்ளலாம்.

### படிநிலை 1A

**ஆப்பிள் ஆப் ஸ்டோர்** அல்லது கூகல் **கூகல் பிளே ஸ்டோர் 🝺** சென்று, மைக்ரோசாஃப்ட் டீம்ஸ் செயலியைப் பதிவிறக்கம் செய்து, செயற்படுத்துங்கள்.

| Microsoft Teams     Microsoft Corporation     Microsoft Corporation     Image: Comparison     A.7 ★★★★     No3     4.7 ★★★★     No3     4.7 ★★★★     No3     4.7     Microsoft Corporation     Image: Comparison     Chat privately with one or more people     Chat privately with one or more people     Microsoft Comparison     Microsoft Comparison     M                                                                                                    |                                      |                 |                                      |
|----------------------------------------------------------------------------------------------------|--------------------------------------|-----------------|--------------------------------------|
| A.7 ★ ★ ★ ★ No3 4+<br>Back Ratings Business Age<br>Chat privately with one<br>or more people<br>Chat privately with one<br>or more people<br>Chat privately with one<br>or more people<br>Chat privately with one<br>or more people<br>Chat privately with one<br>or more people<br>Chat privately with one<br>or more people<br>Chat privately with one<br>or more people<br>Chat privately with one<br>or more people<br>Chat privately with one<br>or more people                                                                                                    | Mic                                  | rosoft Tea      | ms                                   |
| Chat privately with one<br>or more people                                                                                                    | Micro                                | soft Corporatio | n                                    |
| 4.7 ★ ★ ★ ★ No3 4+ 13K Ratings Business Age Chat privately with one or more people Chat privately with one or more people Coversation Coversation Coversation Ten                                                                                                    |                                      |                 | đ                                    |
| 4.7 ★★★★★ No3 4+<br>t3K Ratings Butliness Age<br>Chat privately with one<br>or more people One place for<br>conversations First Oversation First                                                                                                    |                                      |                 | Ċ                                    |
| 13K Ratings Business Age<br>Chat privately with one<br>or more people<br>Chart privately with one<br>or more people<br>Conversations<br>Conversation<br>Conversation<br>Conv | 4.7★★★★★                             | No3             | 4+                                   |
| Chat privately with one<br>or more people One place for<br>conversations                                                                                                    | 12V Dations                          |                 |                                      |
| Chat privately with one<br>or more people<br>Conversations<br>Conversation<br>Conversation<br>Conversation<br>Conversation<br>Conversation                                                                                                    | Tak Katings                          | Business        | Age                                  |
| Kriam, Alex, Joha □R % Konversation Conversation Files Conversation Files Conversation File Conversation File Conversation Conversation File Conversation Conversation Conversation Conversation File Conversation Conversation                                                                                                    | Tak Ratings                          | Business        | Age                                  |
| Kiriam, Alex, Joha □I % Market Konversation Files Conversation File                                                                                                    | Chat privately with o or more people | ne Or<br>cor    | Age<br>ne place for<br>iversations   |
| Conversation Files Conversation Files                                                                                                    | Chat privately with o or more people | ne Or<br>cor    | Age<br>the place for<br>inversations |
|                                                                                                    | Chat privately with o or more people | ne Or<br>cor    | e place f                            |

1. ஐஓஸ் பயன்படுத்துவோர், '**Get**' மீது தட்டி செயலியைப் பதிவிறக்கலாம்.

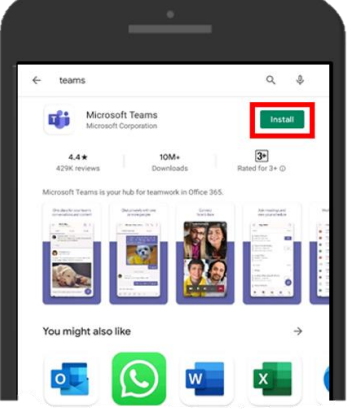

2. ஆண்ட்ராய்ட் பயன்படுத்துவோர், '**instali**' மீது தட்டி செயலியைப் பதிவிறக்கலாம்.

#### படிநிலை 1B

## கைப்பேசிவழி சேருங்கள்

INFOCOMM

MEDIA DEVELOPMENT

உங்கள் கைப்பேசியில்

மைக்ரோசாஃப்ட் டீம்ஸ் செயலியை

நிறுவுங்கள்

சந்திப்புக்கு உங்களை அழைக்கும் 'Join Teams Meeting' இணைப்பின்மீது தட்டுங்கள்.

குறிப்பு: நீங்கள் மெய்நிகர் மின்னிலக்கப் பயிற்சி அங்கத்திற்குப் பதிவு செய்த பிறகு, உறுதிப்பாட்டு மின்னஞ்சலைப் பெறுவீர்கள்.

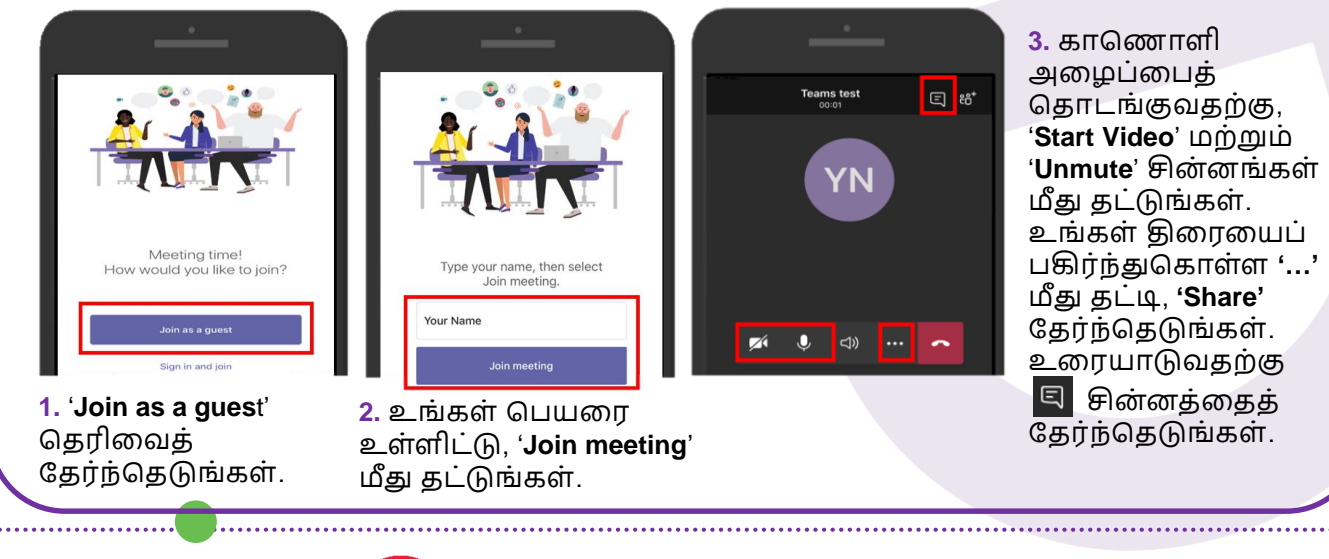

**:DIGITAL** 

# പட്പநിலை 2

### கணினிவழி சேருங்கள்

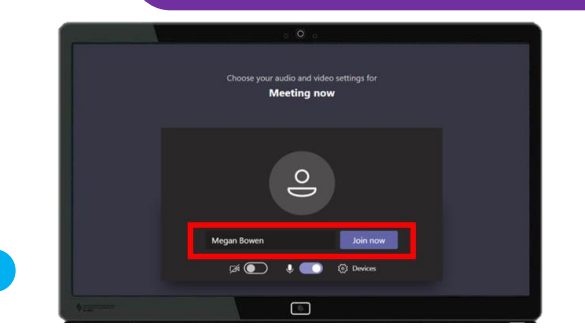

 உங்களுக்கு அனுப்பி வைக்கப்பட்ட மைக்ரோசாஃப்ட் டீம்ஸ் இணைப்பைத் திறந்திடுங்கள். உங்கள் பெயரை உள்ளிட்டு, 'Join now' தேர்ந்தெடுத்து, சந்திப்பில் சேருங்கள்.

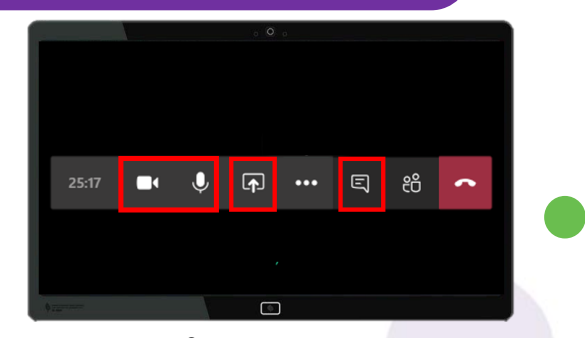

2. காணொளி அழைப்பையும் ஒலிபெருக்கியையும் செயற்படுத்த மற்றும் இசின்னங்களைத் தேர்ந்தெடுங்கள். உங்கள் திரையைப் பகிர்ந்துகொள்ள இசின்னத்தையும் உரையாடலைத் தொடங்க சின்னத்தையும் நீங்கள் தேர்ந்தெடுக்கலாம்.

info@sdo.gov.sg

INFOCOMM

DEVELOPMENT

### இணையப் பாதுகாப்புக் குறிப்புகள் (நன்றி: சிங்கப்பூர் இணையப் பாதுகாப்பு அமைப்பு) 9 ஒவ்வோர் அங்கத்திற்குப் பிறகும் இணைய உலாவியின் பதுக்ககத்தையும் (cache) பயன்பாட்டுப் பதிவுகளையும் (internet history) அழித்துவிடுங்கள். 9 அதிகாரபூர்வ மூலங்களிலிருந்து மட்டுமே செயலிகளைப் பதிவிறக்கம் செய்யுங்கள். 9 உங்கள் சாதனங்களை வைரஸ்களிடமிருந்து பாதுகாக்க, மென்பொருளை தொடர்ந்து புதுப்பிக்க மறந்துவிடாதீர்கள். 9 **முக்கியமான முக்கியமான முக்கியமான முக்கியமான முக்கியமான துவைப்புகளைச் தைன் ப்புகளைச் தைன் ப்புகளைச் தைவு திறோம்**

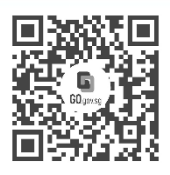

ஏனெனில் நீங்கள் இணைந்திருக்கும்போது வாழ்க்கை இன்னும் சிறப்பாக இருக்கும்

மூத்தோருக்கான மின்னிலக்கமயமாதல் திட்டம், நீங்கள் மின்னிலக்கப் பயணத்தைத் தொடங்க உதவும் வகையில் சிறப்பாக வடிவமைக்கப்பட்டுள்ளது. நீங்கள் புதிய திறன்களைக் கற்றுக்கொள்ள துணை புரியும் இணைய வளங்களையும் கேளிக்கையான கற்றல் அங்கங்களையும் இத்திட்டம் வழங்குகிறது.

6377 3800

மேலும் அறிய

**:DIGITAL** 

go.gov.sg/SeniorsGoDigital